## **Tracking External Requisitions**

 Navigate to the "Purchasing Information Inquiry" at <u>http://www.bussvc.wisc.edu/purch/purchinq.html</u> and choose the "Purchasing Information Inquiry" link listed in the first sentence. Login with your NetID and password.

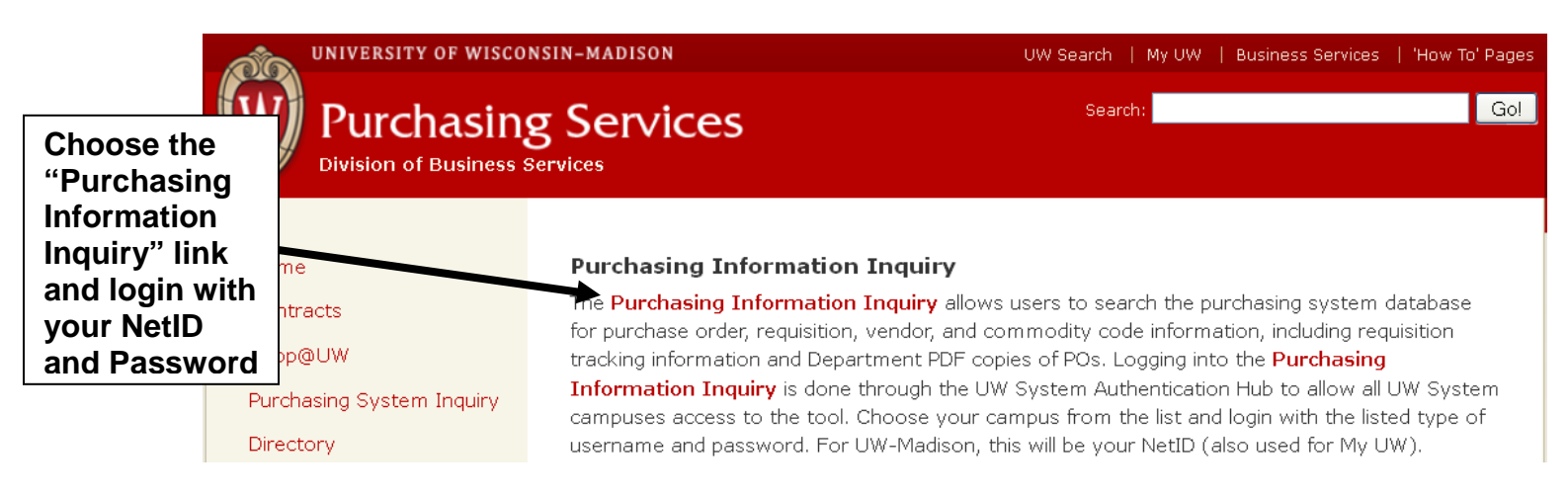

2. Choose the "Specific Requisition Status Lookup" link.

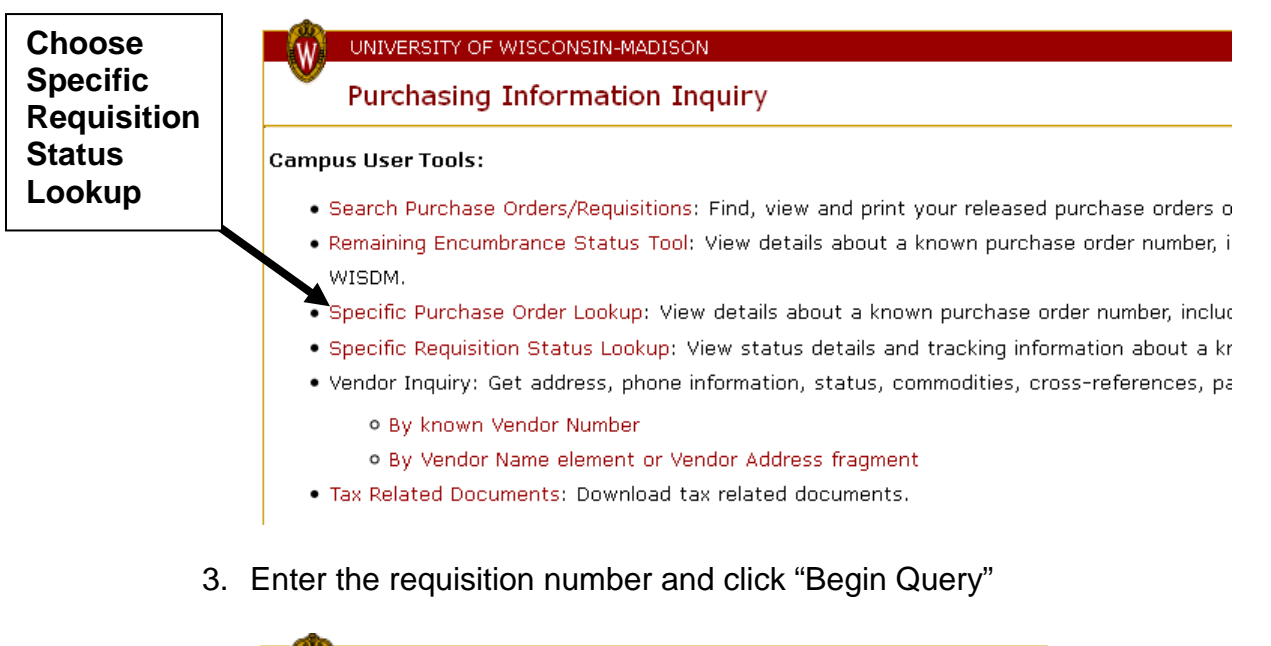

| UNIVERSITY OF WISCONSIN-M            | ADISON          |          |                   |
|--------------------------------------|-----------------|----------|-------------------|
| Purchasing Informatic                | on Inquiry - Sp | ecific   |                   |
| Enter the requisition number: 086/11 |                 | Enter th | ne<br>tion number |
| Begin Query                          |                 | requisi  |                   |
|                                      | Choose Begi     | in Query |                   |

4. Available log information is displayed with the newest recorded action listed first: The date of the last update in the requisition generator, the date received in Purchasing, the agent to whom the requisition is assigned, and any further routing. Once a PO is created, the full requisition detail will be available as well.

| rec | uisition detail will be available as well.                             |         |       | The most<br>recent log  |
|-----|------------------------------------------------------------------------|---------|-------|-------------------------|
| W   | UNIVERSITY OF WISCONSIN-MADISON                                        | UW HOME | MY UW | data is                 |
| •   | Purchasing Information Inquiry - Specific<br>Requisition Status Lookup |         |       | displayed<br>at the top |
|     |                                                                        |         |       |                         |

Enter the requisition number: 086K181

| Action                                                    | Date       |
|-----------------------------------------------------------|------------|
| LAST UPDATED IN REQ GENERATOR                             | 10/21/2008 |
| REQ ASSIGNED TO CRESCENT KRINGLE at (608) 262-5321        | 10/20/2008 |
| REQ BACK IN PURCHASING FROM RSP APPROVED                  | 10/20/2008 |
| REQ RECEIVED IN PURCHASING AND SENT OUT TO RSP FOR REVIEW | 10/20/2008 |
| RECEIVED BACK FROM DEANS OFFICE REPAIRED                  | 10/20/2008 |
| SENT BACK TO DEANS OFFICE-PROBLEM REQ                     | 10/20/2008 |
| RECEIVED IN PURCHASING                                    | 10/20/2008 |
| LAST PRINTED IN REQ GENERATOR                             | 10/20/2008 |
|                                                           |            |

Begin Query